# Партнерская программа RoboForex

Открытие партнерского счета

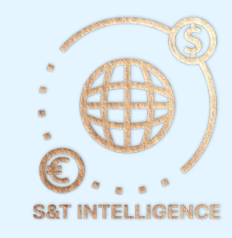

## Навигация

- Открытие счета
- Реферальный код
- Подключение к телеграм боту

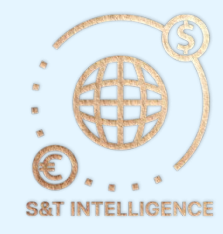

### Раздел партнеру

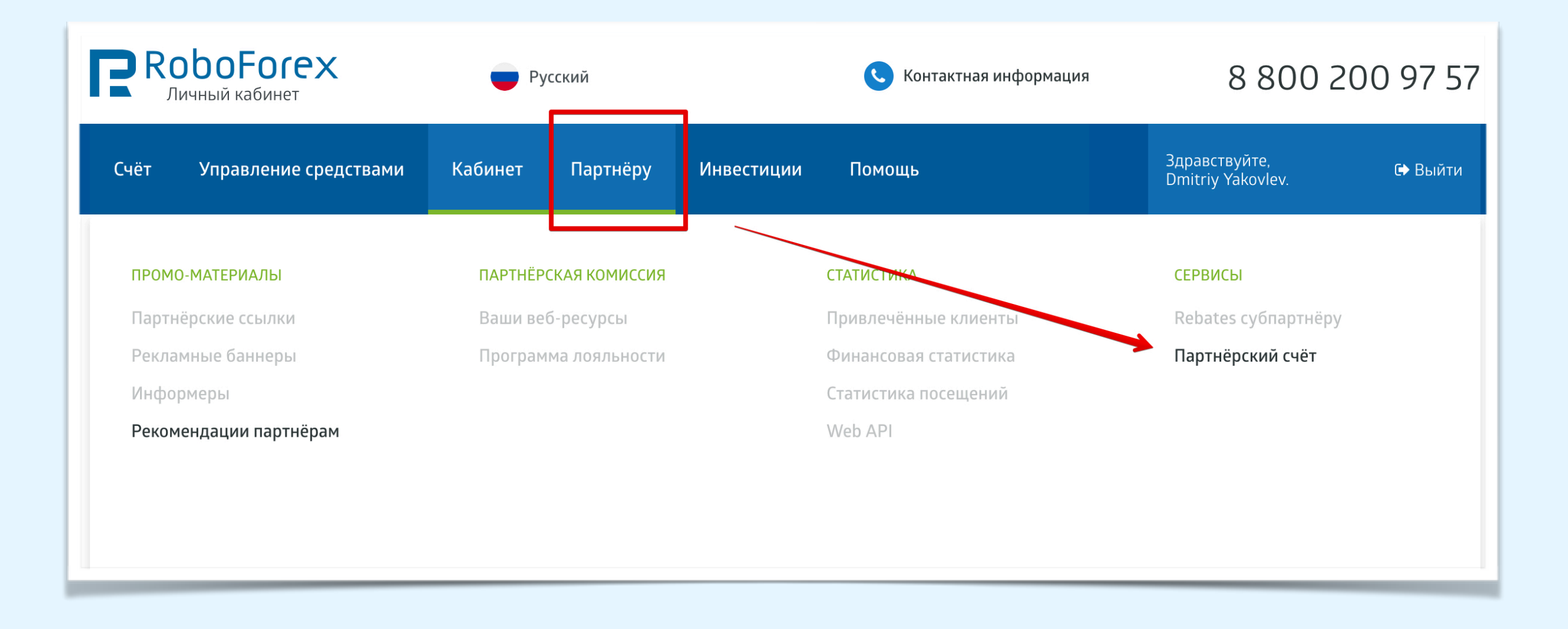

- Наведите мышку на раздел Партнеру в верхнем сайт баре, и сделайте переход по ссылке Партнерский счет
- Для получения партнерских начислений вам необходим отдельный счет, на который брокер будет вам переводить ваше вознаграждение

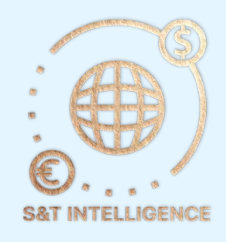

#### Открытие партнерского счета

 Ознакомьтесь с документами представленными брокером, после этого установите галочку согласия с документами и нажмите кнопку подтвердить.

| торговыи сче                                                                                                    | Т                                                                                                    |                                                                                                    |                                                                                                    |                                                                   |                              |
|----------------------------------------------------------------------------------------------------|----------------------------------------------------------------------------------------------------|----------------------------------------------------------------------------------------------------|----------------------------------------------------------------------------------------------------|-------------------------------------------------------------------|------------------------------|
| Реальный                                                                                                    | Демо                                                                                                    | CopyFX                                                                                                    | Партнёрский                                                                                                    | Конкурсный                                                        | RAMM                         |
|                                                                                                    |                                                                                                    |                                                                                                    |                                                                                                    |                                                                   |                              |
| Уже сегодня вы                                                                                                    | можете получ                                                                                                    | ать дополните                                                                                             | льный доход за вац                                                                                                    | ии рекомендации                                                   | клиентам                     |
| компании Robol                                                                                                    | orex. Знакомы                                                                                                    | ьте своих клиен                                                                                           | тов с рынком Forex                                                                                                    | к, консультируйте                                                 | при открыти                  |
| TONFORLIV CULTOF                                                                                                    |                                                                                                    | партиёрский с                                                                                             |                                                                                                    |                                                                   |                              |
| горговых счетов<br>основе зарабаті                                                                                                 | з. Открывайте<br>ывать на торго                                                                                                  | партнёрский с<br>овой активност                                                                           | чёт, и у вас появитс<br>и ваших клиентов.                                                                              | я возможность на<br>Более подробно с                              | а постояннои<br>ознакомиться |
| горговых счетов<br>основе зарабаті<br>условиями сотр                                                                               | 3. Открывайте<br>ывать на торго<br>удничества вь                                                                                 | партнёрский с<br>овой активност<br>ы сможете на на                                                        | чёт, и у вас появитс<br>и ваших клиентов.<br>ашем сайте по адре                                                        | я возможность на<br>Более подробно с<br>есу:                      | а постояннои<br>ознакомиться |
| торговых счетов<br>основе зарабатв<br>условиями сотр<br>https://www.rob                                                            | а. Открывайте<br>ывать на торго<br>удничества вы<br>poforex.com/ru                                                               | партнёрский с<br>овой активност<br>о сможете на на<br>/partners/affilia                                   | чёт, и у вас появитс<br>и ваших клиентов.<br>ашем сайте по адре<br>ate/forex-affiliate/.                               | я возможность на<br>Более подробно с<br>су:                       | а постояннои<br>ознакомиться |
| торговых счетов<br>основе зарабати<br>условиями сотр<br>https://www.rob                                                            | в. Открывайте<br>ывать на торго<br>удничества вы<br>ooforex.com/ru                                                               | партнёрский с<br>овой активност<br>о сможете на на<br>/partners/affilio                                   | чёт, и у вас появитс<br>и ваших клиентов.<br>ашем сайте по адре<br>ate/forex-affiliate/.                               | я возможность на<br>Более подробно с<br>cy:                       | а постояннои<br>ознакомиться |
| торговых счетов<br>основе зарабати<br>условиями сотр<br>https://www.rob<br>* Соглашаюс                                             | в. Открывайте<br>ывать на торго<br>удничества вы<br>oforex.com/ru<br>ь с условиями                                               | партнёрский с<br>рвой активност<br>и сможете на на<br>/partners/affilia<br>в нижеперечи                   | чёт, и у вас появитс<br>и ваших клиентов.<br>ашем сайте по адре<br>ate/forex-affiliate/.<br>сленных документа          | я возможность на<br>Более подробно с<br>cy:<br>ах                 | а постояннои<br>ознакомиться |
| торговых счетов<br>основе зарабати<br>условиями сотр<br>https://www.rob<br>* Соглашаюс<br>Согласие на                              | а. Открывайте<br>ывать на торго<br>удничества вы<br>oforex.com/ru<br>ь с условиями<br>а обработку по                             | партнёрский с<br>овой активност<br>а сможете на на<br>/partners/affilia<br>в нижеперечи<br>ерсональных д  | чёт, и у вас появитс<br>и ваших клиентов.<br>ашем сайте по адре<br>ate/forex-affiliate/.<br>сленных документа<br>анных | я возможность на<br>Более подробно с<br>есу:<br>ах 💽 <del>с</del> | а постояннои<br>ознакомиться |
| торговых счетов<br>основе зарабати<br>условиями сотр<br>https://www.rob<br>* Соглашаюс<br>Согласие на<br>Partner Agr               | а. Открывайте<br>ывать на торго<br>удничества вы<br>oforex.com/ru<br>ь с условиями<br>а обработку по<br>reement                  | партнёрский с<br>овой активност<br>о сможете на на<br>/partners/affilion<br>в нижеперечи<br>ерсональных д | чёт, и у вас появитс<br>и ваших клиентов.<br>ашем сайте по адре<br>ate/forex-affiliate/.<br>сленных документа<br>анных | я возможность на<br>Более подробно с<br>есу:<br>ах 💽 <del>с</del> | а постояннои<br>ознакомиться |
| торговых счетов<br>основе зарабати<br>условиями сотр<br>https://www.rob<br>* Соглашаюс<br>Согласие на<br>Partner Agr<br>Партнёрско | а. Открывайте<br>ывать на торго<br>удничества вы<br>oforex.com/ru<br>ь с условиями<br>a обработку по<br>reement<br>pe соглашение | партнёрский с<br>рвой активност<br>о сможете на на<br>/partners/affilia<br>в нижеперечи<br>ерсональных д  | чёт, и у вас появитс<br>и ваших клиентов.<br>ашем сайте по адре<br>ate/forex-affiliate/.<br>сленных документа<br>анных | я возможность на<br>Более подробно с<br>есу:<br>ах 💽 🗲            | а постояннои<br>ознакомиться |

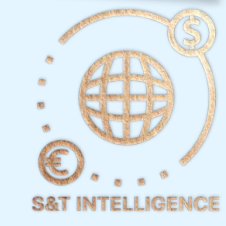

### Реферальный код

- Для вас будут созданы два партнерских счета на Сервере Fix и сервере Pro
- обязательно сохраните данные от этих счетов, на них вы будете получать своё партнерское вознаграждение
- По умолчанию статус партнерской программы установлен брокером VIP (2 уровневая партнерская программа)
- Скопируйте свой реферальный код, состоящий из 4-5 символов и отправьте его в <u>телеграмм бота</u>

#### Главная / Счёт / Партнёрский счёт

#### Вы успешно зарегистрировались!

ВНИМАНИЕ! Рекомендуем вам записать и сохранить эти данные в надёжном месте - это защитит вас от несанкционированного доступа к вашему торговому счёту.

Информация о партнёре:

| Тип партнёрской программы  | VIP Статус партнерской программы по умолчанию |  |
|----------------------------|-----------------------------------------------|--|
| Партнёрский код (Agent ID) | кр ? - Ваш реферальный код                    |  |

ВНИМАНИЕ! В целях безопасности мы рекомендуем изменить стандартные торговые пароли от ваших счетов на новые, созданные вами самостоятельно. Чтобы установить новые пароли для каждого из двух открытых вами счетов, перейдите по соответствующей ссылке "Изменить" в блоке информации об аккаунте. Вы также можете изменить пароли в своём Личном кабинете на странице "Изменить пароль". Обратите внимание, что пароль будет установлен для счёта, выбранного в правом информационном блоке. Для активации другого счёта кликните на "шапке" блока и выберите из списка требуемый аккаунт.

Информация о партнёрских счетах:

|                           | Сервер Fix  | Сервер Рго   |  |
|---------------------------|-------------|--------------|--|
| Номер счёта               | 7           | 7 4          |  |
| Пароль от торгового счёта | О Изменить  | О R Изменить |  |
| Валюта счёта              | USD (центы) |              |  |

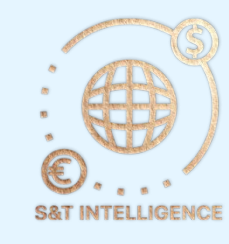

#### Настройка партнерской ссылки в телеграм боте

- В разделе профиль выберите кнопку Реф ссылка брокера
- И отправьте телеграмм боту ваш реферальный код, после этого бот автоматически настроит все ваши партнерские ссылки, для выдачи партнерам вашей команды.
- После настройки партнерских ссылок переходите к верификации вашего аккаунта у брокера RoboForex

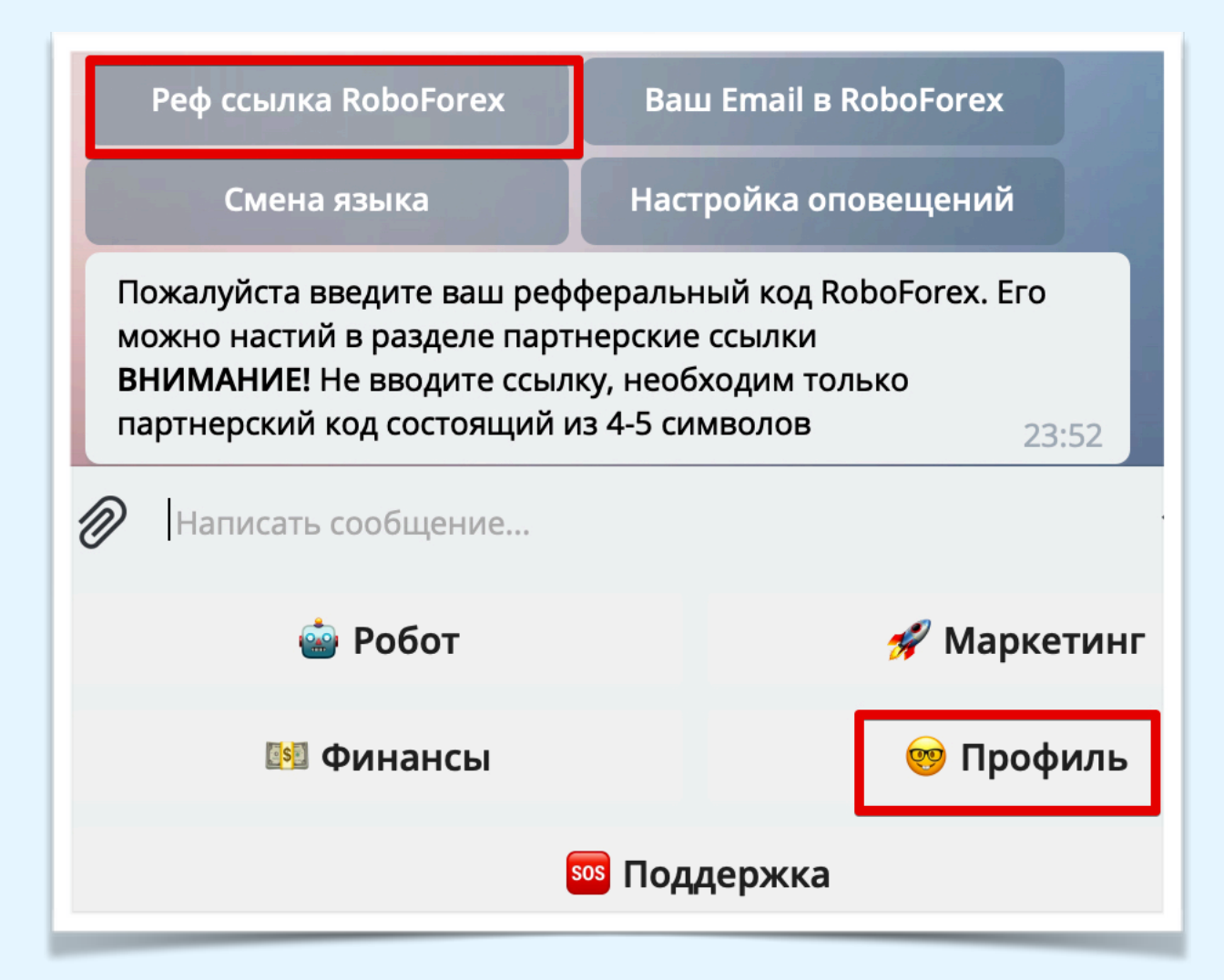

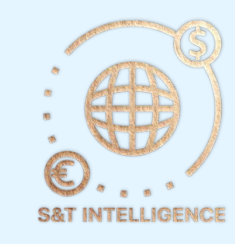